1. Selecte the General>ALL>16PIN connector>00->EPB

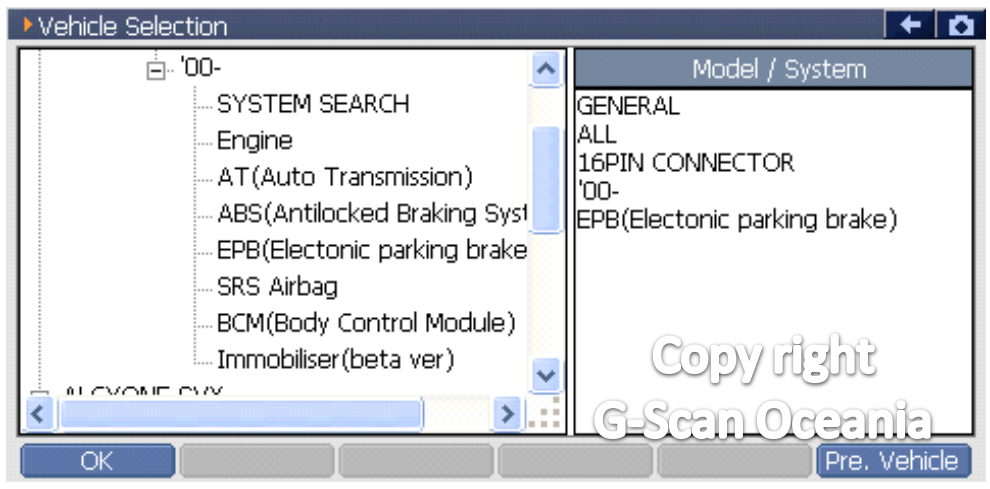

## 2. Select the Special function

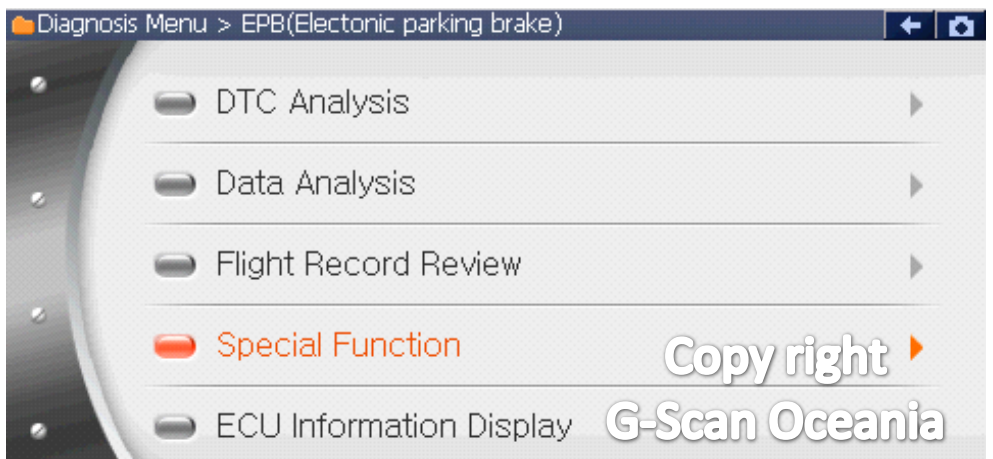

## 3. Select the Clutch engagement position setting

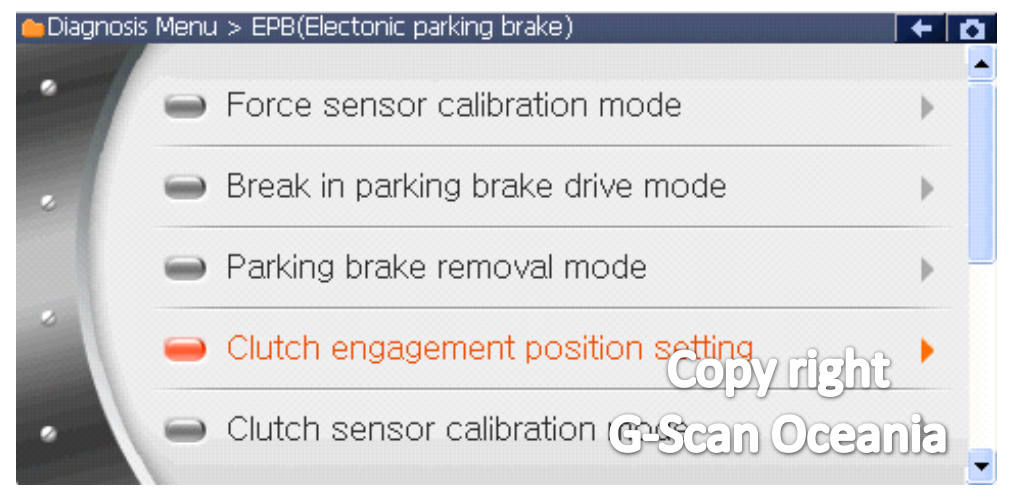

4. Notice

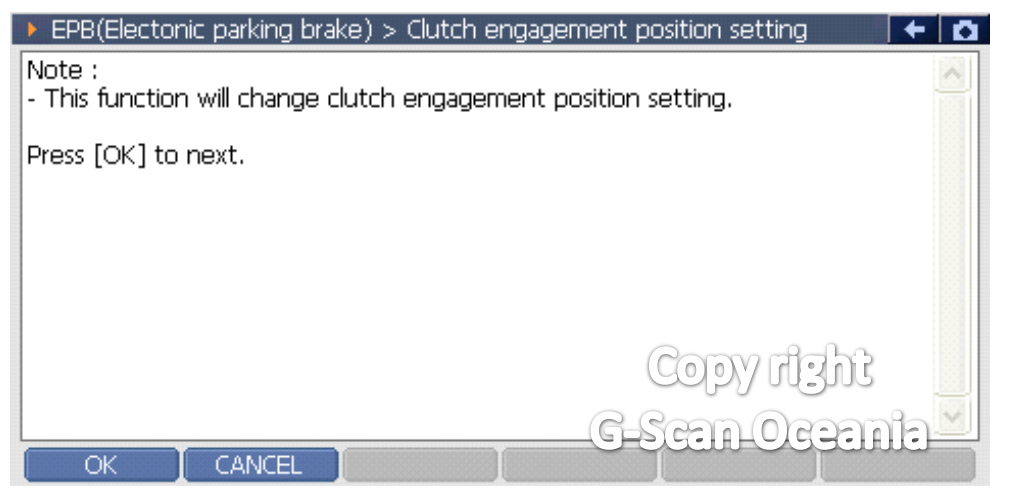

\*\* After this step, the G-scan will show the current setting value and the current value.

5. Confirm the change

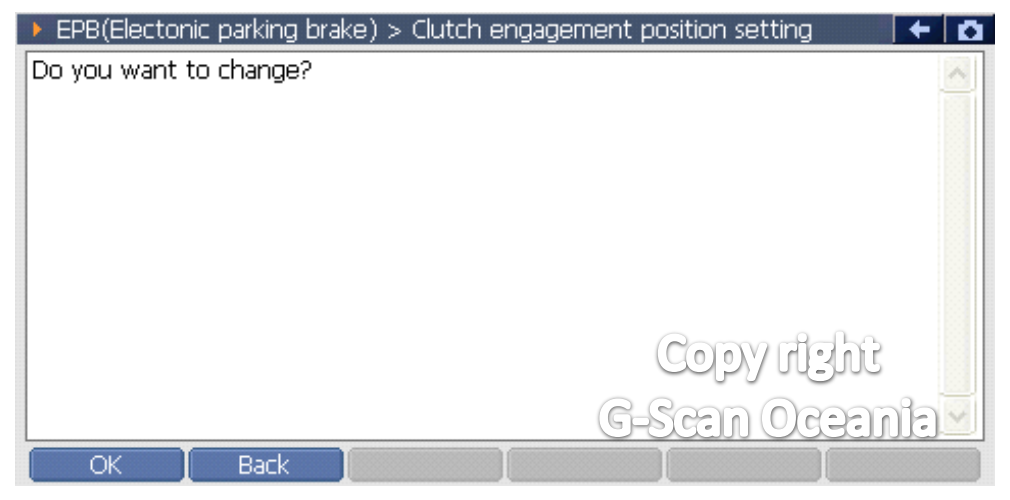

## 6. Input value

| EPB(Electonic parking brake) > Clutch engagement po | KEYBO | ARD  |       | ۵ |
|-----------------------------------------------------|-------|------|-------|---|
| Input(Ex. 50.1, 70.0, 79.9) :                       | 1     | 2    | 3     |   |
| 60.0                                                | 4     | 5    | 6     |   |
|                                                     | 7     | 8    | 9     |   |
|                                                     |       | O    | •     |   |
|                                                     | copy  | 1131 | Enter |   |
| OK Back                                             | CEN   | Oce  | ente  |   |

\*\* The input value must be entered in the correct format like this XX.X.